## How to log in to my water meter portal

Please have the most current copy of your water bill available as you will need it to verify your account.

1. Click the Algonquin SENSUS Customer Portal link: https://my-algqn.sensus-analytics.com/

| SUB OF MERODE                                                                                                    | Customer Portal       |
|----------------------------------------------------------------------------------------------------|-----------------------|
| Please Sign in<br>Need Help? Call us at <b>847-854-3440</b> or email us at <b>waterbilling@algonquin.org</b> .<br>Email Address |                       |
| Email Address                                                                                                    |                       |
| Password                                                                                                    |                       |
| Password                                                                                                    |                       |
| ☐ Show password                                                                                                    | Sign in               |
| Forgot password? Need t                                                                                                    | to set up an account? |

2. Click Need to set up an account?

#### Need to set up an account?

3. Please read the **TERMS OF USE** and click **I Accept**.

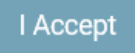

# Set up your account

Need Help? Call us at 847-854-3440 or email us at waterbilling@algonquin.org.

### Email Address

Email Address

5. Click Get Started

Get Started

6. You will be prompted to check your email for further instructions on how to activate your portal account.

Check your email.

An invitation was sent to

7. Click the link located in the email (from: <u>donotreply@sensus-analytics.com</u>) you received to continue the account set up.

#### Please complete signup for Algonquin, IL Customer Portal

Welcome to the Algonquin, IL Customer Portal. To complete the signup process, please click the link below or copy the URL into a web browser. <u>https://my-algqn.sensus.analytics.com/login.html</u> This link will expire in 24 hours. Questions? Please email us at <u>waterbilling@algonquin.org</u> or call 847-854-3440.

This email was sent by Algonquin, IL Customer Portal.

- 8. You will be directed to the 'Set up your account' page
- 9. Email address will be auto filled

## Set up your account

Need Help? Call us at 847-854-3440 or email us at waterbilling@algonquin.org.

#### Email Address

kevincrook@algonquin.org

#### 10. On your water bill, please locate ACCOUNT NUMBER and SERVICE ADDRESS PLEASE SEE OTHER SIDE FOR ADDITIONAL BILLING INFORMATION

BILL DATE: 01/23/2019 NAME: VILLAGE OF ALGONQUIN SERVICE ADDRESS: 123 EXAMPLE ST ACCOUNT NUMBER: 1234567 CUSTOMER NUMBER: 000000 BILL NUMBER: 000000

**METER INFORMATION** 

**BILLING PERIOD** 

11. Enter your ACCOUNT NUMBER as it appears on your bill

#### Account Number

1234567

12. Enter your **SERVICE ADDRESS** <u>exactly</u> as it appears on your bill in the METER LOCATION ADDRESS box Meter Location Address (must be in CAPS and no punctuation)

123 EXAMPLE ST

ADDRESS MUST BE IN <u>UPPER CASE</u> AND <u>NO PUNCTUATION</u>

13. Complete the remaining form:

#### Cell Phone for Text Messages (optional)

Cell Phone

Password Rules

Password

#### Confirm Password

Confirm Password

14. Once completed, click **Submit** 

Submit

15. You will automatically be redirected to the sign in page. You can now use your email address and password to sign into the Algonquin Customer Portal.

### Please Sign in

Need Help? Call us at 847-854-3440 or email us at waterbilling@algonquin.org.

Email Address

Email Address

#### Password

Password

□ Show password

Village of Algonquin Revision 05/08/2019